# **USPS Calendar Year-End Closing Procedure**

The following checklist outlines the steps to be followed when closing out USPS for calendar year-end.

#### **NC1 Payments**

- \_\_\_\_ Process NC1 pay types for life insurance premiums over \$50,000 before the last payroll of the calendar year.
  - See Chapter 29, "Reporting Taxable Amount of Life Insurance Premiums" in USPS User Guide.
- \_\_\_\_\_ Run DEDLST for your Canfield city deduction code to identify if you have 25 or more active employees who pay Canfield city tax. If you do, then you will need us to file that city tax electronically for you.

# **Month-End Closing**

### Changes 12/29/2015

# \*\*\*Run month end reports prior to SERS closing to insure proper copy to directory file for those districts that run BRDDIS, LEVPRO, and BENACC\*\*\*

### Accumulate Leave

\_\_\_\_\_ Run BENACC if applicable.

### **SERS Retirement**

#### Run the RETIRE program.

This program generates a report of earnings, deposits, and days paid for each retirement system. If necessary, adjustments can be made using UPSCN/ATDSCN. (AD, RE)

□ Select the SERSREG option.

On initial run select **NOT** to create the tape file.

- □ Verify the total contribution amounts listed on the report, equal the total deduction checks for the withholding plus any warrant checks written for pick-up on pick-up
- □ Verify contributions by employee, equal earnings times the applicable retirement percentage. Allow for rounding (within a few cents).
- □ Review service credit days for all employees on the report.
- Data is accurate, run SERSREG again and choose to create the tape file.

This will clear totals and create the tape submission file called SERS.1512.

- □ Complete and submit SERS monthly reports and payments as required.
- □ Verify paperwork has been completed for <u>employees listed</u> on the report as '<u>NEW</u>.'

#### **Balance Payroll Account** (When statement is received from bank)

- \_\_\_\_\_ Run the USPRPT/CHKSTA program to reconcile checks.
- \_\_\_\_\_ Run the USPRPT/CHKSTS program to generate an outstanding check register.

Verify that you balance with the bank. (once you have received your statements)

# **Quarter-End Closing**

### **Balance QRTRPT**

Run the QRTRPT and select the **Demand Option** (**N**). *The report shows quarter, fiscal, and annual totals.* In the 'Totals' section of QRTRPT, the gross and adjusted gross should balance using a manual calculation:

Gross – Annuities + NON Earnings = Adjusted Gross Calculated The Adjusted gross calculated should equal the adjusted gross amount from QRTRPT. This should be true for all adjusted gross figures in the 'Totals' section.

- \_\_\_\_\_ All deduction checks for the quarter should equal the total deductions showing on QRTRPT. This should be true for every deduction code. Be sure to verify the electronic transfers of Federal and Medicare payments as well.
- \_\_\_\_\_ The total gross showing on QRTRPT should equal the total of all payroll clearance checks created during CHKUPD for the quarter.

#### \*DO NOT CLEAR THE QUARTER yet .... More to do©!!!

#### **Balance W2REPT**

W2PROC IS RECOMMENDED TO BE RUN QUARTERLY TO MINIMIZE PROBLEMS AT CALENDAR YEAR-END \_\_\_\_\_\_ Run W2PROC. Check the W2ERR.TXT report for errors.

- \_\_\_\_\_ Complete and balance the W2REPT Reconciliation Worksheet for the quarter following the directions on the worksheet.
- Balance the deduction totals (taxes and annuities) on the W2REPT.TXT report with the totals from the DEDRPT.TXT reports from the quarter.
- \_\_\_\_\_ Balance the gross amounts on the W2REPT.TXT report with the PAYRPT.TXT reports for the quarter.

NOTE: These amounts may not balance due to the way W2PROC handles certain amounts (i.e., Medicare pickup).

\_\_\_\_\_ If errors are discovered, check employees that had exception processing during the quarter such as voided check, error adjustments, or manual changes in USPSCN. If necessary, run the AUDRPT program. This can be useful in identifying these problems.

#### **Balance Deductions**

\_\_\_\_\_ Run PAYDED to verify there are no outstanding deduction amounts.

To generate a non-zero deduction listing:

- Set the "**Payment Option**" = " **A**"
- **Pay Cycle = "** " (blank)
- **Deduction Codes = "** " (*blank*)

This will produce a report showing only the deductions that have remaining money to be paid.

| File options -              | PAYDED – Deductior                                           | ı Reports/Pay Dedi | uctions             |
|-----------------------------|--------------------------------------------------------------|--------------------|---------------------|
| Detail report: <u>DEDR</u>  | PT. TXT                                                      | Summary report:    | DEDSUM. TXT         |
| Print options page?         | (Y,N): ⊻                                                     | Actual or Proje    | ction? (A,P): P     |
| Optional report head        | ling:                                                        |                    |                     |
| Sort, Subtotal,<br>Sort: ID | Payment option=A<br>Paycycle / Deduction<br>codes are blank! | Pagebreak          | =                   |
| Selection Criteria          |                                                              |                    |                     |
| O SETECT ALL NON-ZEI        | o ded ions, lea                                              | ive cycle and cod  | 3 Selections blank. |
| Deduction codes:            | Pay Cyc                                                      | e:                 |                     |
|                             |                                                              |                    |                     |
|                             |                                                              |                    |                     |
|                             |                                                              |                    |                     |
| Times: 0 Employe            | e: 0.00                                                      | Board: 0.00        |                     |
| Lmp10).                     |                                                              | 0100               |                     |

\_\_\_\_\_ the total of all board paid amounts (if tracked on the system) should equal the total of all warrant checks to the vendor or deduction company.

\_\_\_\_\_ Complete and file any required quarter-end submission forms for Deduction companies

### **City Withholdings**

\_\_\_\_\_ For city withholdings, take the taxable gross times the percentage to be sure the tax withheld and submitted are correct. Please note mobile employees could cause discrepancies.

Run ODJFSRPT setting the 'Create a submission file' prompt to N to generate a report only.

| ODJFS Unemployment Reporting                                             | 1 of | 1 |  |  |  |
|--------------------------------------------------------------------------|------|---|--|--|--|
| (Re) Execute F10 Reset                                                   |      |   |  |  |  |
| F7 Help F11 Save/Recall                                                  |      |   |  |  |  |
| F8 Exit                                                                  |      |   |  |  |  |
| ODJFSRPT-Ohio Department of Job & Family Services Unemployment Reporting |      |   |  |  |  |
| Report File Specifications:                                              | -    |   |  |  |  |
| Report file <u>ODJFSRPT.TXT</u>                                          |      |   |  |  |  |
| Error Report file ODJFSERR.TXT                                           |      |   |  |  |  |
| Print options page? (Y,N) Y                                              |      |   |  |  |  |
| Optional heading line                                                    |      |   |  |  |  |
| Sort option (S/N): <u>S</u>                                              |      |   |  |  |  |
|                                                                          |      |   |  |  |  |
| Selection Criteria:                                                      |      |   |  |  |  |
| Create a submission file? (Y,N) <u>N</u>                                 |      |   |  |  |  |
| Reporting Year: 2015 Reporting Quarter: 4 Max number of weeks: 1         | 3    |   |  |  |  |
| Federal EIN: 341962469 ODJFS Account Number: 807022001                   |      |   |  |  |  |
| District name: SAMPLE CITY SCHOOL                                        |      |   |  |  |  |
| Street address: MAIN STREEET                                             |      |   |  |  |  |
| City: NORTH POLE State: OH Zip: 11111                                    |      |   |  |  |  |
|                                                                          |      |   |  |  |  |

- Check all totals carefully for accuracy.
- If necessary, adjustments can be made using USPSCN/ATDSCN. (AD OB)

#### Ohio Tax Record for Out of State employee's

- Employee's who live in PA, but works in OHIO. Ohio Tax Record should look like this!
- The employee earns weeks & ODJFS wages, but NO Taxable gross should appear the deduction.

| Deduction type - Ohio State Tax<br>Calculate option: <u>P</u><br>Tax percent :<br>Addt'l withhold :<br>Error adjustment: | Name: TREASURER STATE<br>Start: <u>00/00/0000</u><br>Stop : <u>01/01/2010</u><br># of exemptions :<br>ODJFS wage reporting: Y | OF OHIO    |
|----------------------------------------------------------------------------------------------------|----------------------------------------------------------------------------------------------------|------------|
| Accum                                                                                                    | QTD Totals FYTD Totals                                                                                                    | YTD Totals |
| Deduct total :                                                                                                    |                                                                                                    |            |
| Gross pay :                                                                                                    |                                                                                                    |            |
|                                                                                                    | 9860 84                                                                                                    | 56070 /0   |
| Add withhold                                                                                                    |                                                                                                    |            |
| ndd Mittiniord T                                                                                                    |                                                                                                    |            |

#### **Common Problems:**

- Employee has weeks but no money.... Verify the employee has not been paid, enter a stop date 002 Deduction
- > Employee is Resident of PA and works in Ohio.... Shows gross wages Paid/Taxable Wages on ODJFSRT-
  - Make sure the Ohio Tax record has been setup for Out of State Employee as shown above.. ON ODJFS Gross wages should appear in QTD and YTD

to create a tape file for submission.

\_\_\_\_\_ Once all totals are balanced and you wish to generate file copies of all desired reports.

The following list is a minimum suggested for you to print:

- USPRPT/EMPMST (all data)
- USPRPT/ ERNREG (all data for the quarter)
- $\square \quad QRTRPT (all data demand report Option N)$
- **YTDRPT** (YTD totals & a benefit statement for all employees or a pay group or individual employees)
- WORKCOMP Report Create a report of year-to-date expenditures for salaries and estimates Worker's Compensation obligations. You will be prompt to enter a percentage rate to be used in computing workers compensation obligations. Your Treasurer May need to run this!!
- □ OAPSE (USPS\_LCL/OAPSE) Generate Report for Employee, Name, SSN, Birthday, & YTD Gross

## **Calendar Year-End Closing**

#### W2 Processing – Note- There are some new screens for W2 PROC

- \_\_\_\_\_ Check W2 abbreviations on all CITIES DEDNAM records.
  - The W2 form will truncate the abbreviation to six characters even though the field in DEDNAM allows twelve
  - For cities using either Regional Income Tax Agency (RITA) or the Central Collection Agency (CCA)
    - to report city tax information, verify the tax entity code, the appropriate RITA and/or CCA description,

and RITA and/or CCA description are entered on the city USPSDAT/DEDNAM record.

- Insure the OSDI four digit code appears first in the W2 abbreviation field in DEDNAM, followed by the school name if space allows. The four digit code is required on the W2.
- \_\_\_\_\_ Using DEDSCN program, make any necessary changes to the YTD gross, YTD taxable

gross, and/or deductions for the W2 forms. Sources of these changes may be fringe benefits, life insurance cost, adoption assistance, third party pay, or a leased vehicle.

- \_\_\_\_\_ If an employee has reportable dependent care information that needs to appear in Box 10 of the W2 form, there are two ways of reporting:
  - Enter the dependent care amount in the dependent care field on the 001 Federal record.
  - □ If the DPCARE deduction type is being used no further corrections are necessary.

Questions on whether the dependent care is reportable, should be directed to your legal advisor.

\_\_\_\_ Insure portions of annuities identified as insurance are adjusted on the deduction records so they are taxed

properly. If you are notified of this situation, you will need to increase the taxable gross on the 001, 002,

and OSDI deductions for the amount identified as insurance and decrease YTD annuity amount by the amount

identified as insurance. If the city honored the annuity when the amount was withheld, the city records should also be updated.

Run the program W2PROC. This program generates the following files:

- W2ERR.TXT Correct all errors
- W2REPT.TXT
- W2FORM.TXT Forms for pin feed printers
- W2BREAK.TXT Report show where w2 should be separated for employee distribution
- W2TAPE.SEQ file used submission to Federal State Entities
- W2FORM.DAT Print forms to laser
- W2CCA.SEQ (only CCA entities) Use to create submission to CCA
- W2RITA.SEQ (only RITA entities) Use to create submission to Rita
- W2CITY.DAT Used for city submission and should not be printed

# ACCESS WILL PICK UP TH E LAST W2FORM.DAT FILE TO PRINT W2'S!

# CALENDAR YEAR-END CLOSING:

\_\_\_\_\_ Mail all State and City tax forms REQUIRED BY DISTRICT.

\_\_\_\_\_Send IT-3 Form to ACCESS, Must be filled out and signed.

\_\_\_\_\_ Run CALENDARCD to create calendar year end file for WEB.

 $\square$  USPS\_ANN\CALENDARCD :

Select "NOW" when prompt for now or later!

## This program generates a standard set of reports for the calendar year-end CD.

\_\_\_\_\_ Have all your District employees EXIT out of USAS and USPS prior to running the backup.

\_\_\_\_\_ Run USPS\_CY from USPS\_LCL menu to backup of Payroll Files. These files are used by Auditors.

\_\_\_\_\_ Create a HELP Desk Ticket indicating USPS\_CY has been run and the district is ready for files to be

verified. You must wait for verification from ACCESS BEFORE PROCEEDING. .

# STOP!!!!! WAIT FOR ACCESS!!!

# **CLEAR THE QUARTER** "ONLY IF ACCESS HAS TOLD YOU ITS IS OKAY TO PROCEED!"

Run the QRTRPT program and zero out all data for the quarter and calendar year-end (**Option Y**). Note\*\*\*Do not zero out fiscal year data.

\_\_\_\_\_ To insure the data cleared correctly, run the QRTRPT program again and verify that the year to date and quarter to date totals on the report are zero.

\_\_\_\_\_Update any Rate changes or Employee Deduction for 1st pay of 2016

\_\_\_\_\_ WELCOME 2016....Begin payroll processing for the next calendar year of 2016

ACCESS will notify you when your W2's are ready for pickup.